1. Click MY ADVISEES under ADVISOR CENTER in the left navigation.

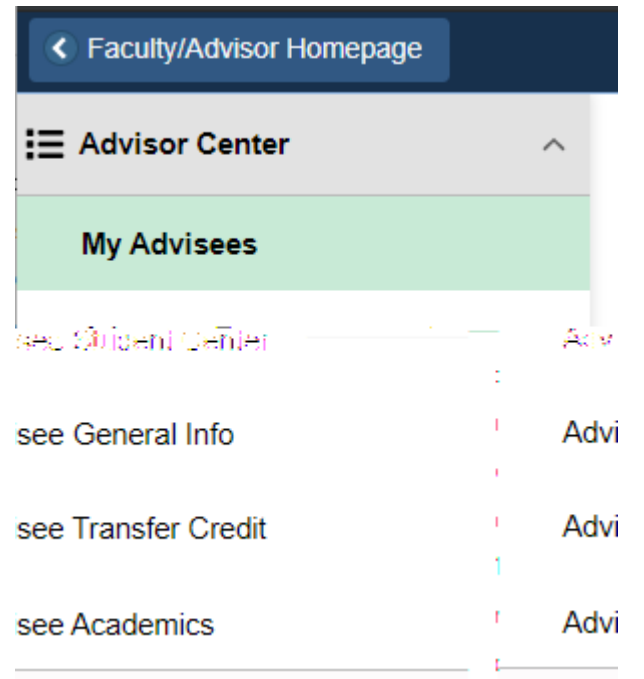

2. Click STUDENT CENTER along the top menu.

| ารุ่งเสีญรารีรถิสารา เกิดรูปส่งที่ coorfight gancares         |           |   |
|---------------------------------------------------------------|-----------|---|
| My Advisees   Student Center   General Info   Transfer Credit | Academics | 1 |

3.